## Elektroniczny Obieg Dokumentów

Obsługa wniosków o elektroniczne udostępnienie akt

- 1. System EOD uruchamiany jest w przeglądarce internetowej i dostępny jest pod adresem: <u>https://eod.prz.edu.pl</u>
- 2. Aby rozpocząć rejestrację delegacji, należy podać swój identyfikator (adres email) i hasło, a następnie kliknąć przycisk **Zaloguj**.

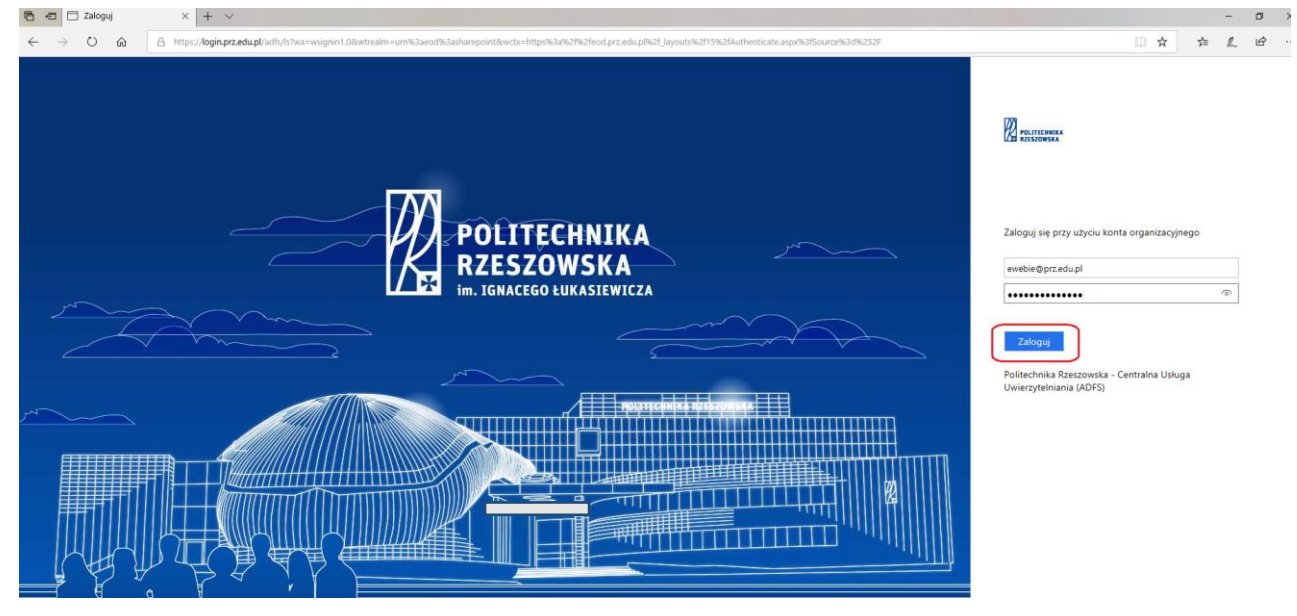

3. Po zalogowaniu wyświetlają się dostępne zakładki, z których należy wybrać Archiwum.

| 🖰 🖅 🚺 Strona główna - '                                    | 600 × + ~                                                                                                    |     |               |           | ÷                   | ø ×         |
|------------------------------------------------------------|----------------------------------------------------------------------------------------------------|-----|---------------|-----------|---------------------|-------------|
| ← → ○ @                                                    | A http://wodprzeduplidelauk.app                                                                                                    |     | $\Rightarrow$ | 70        | R                   | B .         |
|                                                            |                                                                                                    |     |               | Ewelina W | ójciak <del>v</del> | 0           |
| PRZEGLĄDANIE STRONA                                        |                                                                                                    |     |               | ,         | ) upos              | enu j       |
| POLITECHNIKA<br>RZESZOWSKA<br>Im. IGANECEGO LIBRASTERWIEZA | Strona główna Wniośki pracownicze Kancelaria Faktury Umowy Wniośki Finansowe Zarządzenia Rektora/Pisma okólne Archiwum Wniośki studendsie - Panel Pracownika Wniośki studendsie - Panel Studendsie - Panel Studendsie                                                                                                    | Pro | ijekty        | Zakupy    | Ad                  | ninistracji |
| 🖌 EDYTUJ ŁĄCZA                                             | Strona glówna                                                                                                    |     |               |           |                     |             |
|                                                            | POMOC<br>NA/ita-service and the service and the s |     |               |           |                     |             |
|                                                            | Vitamy w systemie Eoraring                                                                                                    |     |               |           |                     |             |
|                                                            | Elektronicznego Objegu Dokumentów @jadresd.pocda.wychodzka.saktor                                                                                                    | dsx |               |           |                     |             |
|                                                            | S Ustawianie zastępistw.pdf                                                                                                    |     |               |           |                     |             |
|                                                            | Politechniki Rzeszowskiej Moja zadania                                                                                                    |     |               |           |                     |             |
|                                                            | 47                                                                                                    |     |               |           |                     |             |
|                                                            | Liczba aktywnych zadań                                                                                                    |     |               |           |                     |             |
|                                                            | Ustawianie zastępstw                                                                                                    |     |               |           |                     |             |
|                                                            | ad, howe zastrowania wa mine                                                                                                    |     |               |           |                     |             |
|                                                            | Brak elementów do pokazania w tym widc                                                                                                    | ku. |               |           |                     |             |
|                                                            | Wyszukaj<br>ID dokumentur<br>Sygnatura                                                                                                    |     |               |           |                     |             |
|                                                            | Wyszukówanie zaawansowane ¥g                                                                                                    |     |               |           |                     |             |

4. W kolejnym kroku, z lewego menu klikamy na pozycję *Wypożyczenie akt/Elektroniczne udostępnianie akt*.

| 🖻 🕫 🚯 Archiwum dokum                                    | entów × + ~                      |                                        |               |               |          |       |                 |                       |             |         |                 | - 0                  | J ×   |   |
|---------------------------------------------------------|----------------------------------|----------------------------------------|---------------|---------------|----------|-------|-----------------|-----------------------|-------------|---------|-----------------|----------------------|-------|---|
| $\leftrightarrow \rightarrow \circ \circ$               | A https://eod.prz.edu.pl         | /stra/SitePages/Strona%20główna.aspx   |               |               |          |       |                 |                       |             | □ ☆     | s/≊             | R U                  | e     |   |
|                                                         |                                  |                                        |               |               |          |       |                 |                       |             |         | Ewelina V       | Vójciak <del>+</del> | Φ?    | ī |
| PRZEGLĄDANIE STRONA                                     |                                  |                                        |               |               |          |       |                 |                       |             |         | UDOSTĘPN        | iu 💉 eDh             | mu (d | ŝ |
| POLITECHNIKA<br>RZESZOWSKA<br>Im. IDRACEOD EDRASIEWICZA | Strona glówna Archiv<br>Archiwum | dokumentów 🖌 EDVTUJ LACZ<br>dokumentów | A             |               |          |       |                 |                       |             | Wyszuk  | aj w tej witryn | ie                   | Q     |   |
| Archiwum dokumentów                                     | Moje zadania do                  | wykonania                              |               |               |          |       |                 |                       |             |         |                 |                      |       |   |
| Wykaz wszystkich akt                                    |                                  |                                        |               |               |          |       |                 |                       |             |         |                 |                      |       |   |
| Wypożyczenie<br>akt/Elektroniczne                       | Q POKAŻ PANEL WYSZU              | kiwania 🥴 odśwież                      |               |               |          |       |                 |                       |             |         |                 |                      |       |   |
| udostepnienie akt<br>Spisy zdawczo - odbiorcze          | Typ dokumentu                    | Brak elementów do wyświetlenia.        |               |               |          |       |                 |                       |             |         |                 |                      |       |   |
| Brakowanie akt                                          |                                  |                                        |               |               |          |       |                 |                       |             |         |                 |                      |       |   |
| Struktura lokalizacji                                   |                                  |                                        |               |               |          |       |                 |                       |             |         |                 |                      |       |   |
| EDVTUJ ŁĄCZA<br>Zawartość witryny                       | Wyszukaj                         |                                        |               |               |          |       |                 |                       |             |         |                 |                      |       |   |
|                                                         | Q POKAZ PANEL WYSZU              | RIWANIA O ODŚWIEŻ                      |               |               |          |       |                 |                       |             |         |                 |                      |       |   |
|                                                         | Sygnatura                        | Krok                                   | Przypisane do | Typ dokumentu | Workflow | Autor | Data utworzenia | Daty skrajne od - do: | Numer spisu | Numer a | gody wydani     | ej przez AP          |       |   |
|                                                         | Q EUA/2018/0002                  | Akta zwrócono                          |               |               |          |       | 2018-12-06      |                       |             |         |                 |                      |       |   |
|                                                         | EUA/2018/0001                    | Akta udostępniono elektronicznie       |               |               |          |       | 2018-12-04      |                       |             |         |                 |                      |       |   |
|                                                         | <b>O</b> 559/385                 | Teczki przekazane do archiwum          |               |               |          |       | 2018-06-14      | 2009-2012             | 559         |         |                 |                      |       |   |
|                                                         | 559/384                          | Teczki przekazane do archiwum          |               |               |          |       | 2018-06-14      | 2008-2013             | 559         |         |                 |                      |       |   |
|                                                         | O 559/383                        | Teczki przekazane do archiwum          |               |               |          |       | 2018-06-14      | 2008-2013             | 559         |         |                 |                      |       |   |
|                                                         | 559/382                          | Teczki przekazane do archiwum          |               |               |          |       | 2018-06-14      | 2008-2013             | 559         |         |                 |                      |       |   |
|                                                         | O 559/381                        | Teczki przekazane do archiwum          |               |               |          |       | 2018-06-14      | 2009-2012             | 559         |         |                 |                      |       |   |
|                                                         | 559/380                          | Teczki przekazane do archiwum          |               |               |          |       | 2018-06-14      | 2009-2012             | 559         |         |                 |                      |       |   |
|                                                         | 559/379                          | Teczki przekazane do archiwum          |               |               |          |       | 2018-06-14      | 2008-2012             | 559         |         |                 |                      |       |   |

Istnieje możliwość zarejestrowania dwóch różnych wniosków: wniosek o *Elektroniczne udostępnienie akt* lub wniosek o *Wypożyczenie akt* w wersji papierowej.

Rejestracja wniosku o *Elektroniczne udostępnienie akt* rozpoczyna obieg, który będzie umożliwiał udostępnienie akt w wersji elektronicznej. Wniosek w systemie otrzymuje przełożony, który go akceptuje lub odrzuca. Kolejno, dział Archiwum przygotowuje i skanuje dokumenty, o które został wystawiony wniosek, a następnie udostępnia akta w wersji elektronicznej wraz z wyznaczeniem terminu zwrotu do Archiwum.

5. Po wyświetleniu nowego ekranu naciskamy na kafelek *Elektroniczne udostępnienie akt*.

| Wypożyczenie al                                                       | kt/Elekt × + ∨                      |                                                                |                      |                          |                         |         |                                    |                  |                |            | - 0       | ×   |
|-----------------------------------------------------------------------|-------------------------------------|----------------------------------------------------------------|----------------------|--------------------------|-------------------------|---------|------------------------------------|------------------|----------------|------------|-----------|-----|
| $\leftrightarrow$ $\rightarrow$ $\circlearrowright$ $\Leftrightarrow$ | A https://eod.prz.edu.pl/st         | ra/eua/SitePages/Strona%20główna.aspx                          |                      |                          |                         |         |                                    |                  | □ ☆            | 5≡         | L B       |     |
|                                                                       |                                     |                                                                |                      |                          |                         |         |                                    |                  |                | Ewelina Wó | jciak 🗸 🖏 | 2   |
| PRZEGLĄDANIE STRONA                                                   |                                     |                                                                |                      |                          |                         |         |                                    |                  | Q              | UDOSTĘPNU  | 🖋 EDYTU   | ø   |
| POLITECHNIKA<br>RZESZOWSKA                                            | Strona główna Archiwun<br>Wypożycze | n dokumentów Wypodyczenie akt/Elektron<br>enie akt/Elektronicz | ne udostepnienie akt | edytui lacza<br>enie akt |                         |         |                                    |                  | Wyszukaj w tej | witrynie   |           | ρ   |
| Archiwum dokumentów<br>Wykaz wszystkich akt                           | Moje wypożyczon                     | e/udostępnione akta                                            |                      |                          |                         |         | Rejestruj wniosek wy               | pożyczenia/udos  | ępnienia       |            |           |     |
| Wypożyczenie<br>akt/Elektroniczne                                     | Q, POKAŻ PANEL WYSZUKIW             | IANIA 🛛 ODŚWIEŻ                                                |                      |                          |                         |         |                                    |                  |                |            |           | - 1 |
| udostepnienie akt<br>Spisy zdawczo - odbiorcze<br>Brakowanie akt      | Brak elementów do wyśw              | ietlenia.                                                      |                      |                          |                         |         |                                    |                  |                |            |           |     |
| Struktura lokalizacji 🖉 EDVTUJ ŁĄCZA                                  | Aktywne wnioski v                   | vypożyczenia akt                                               |                      |                          |                         | L       | Elektroniczne<br>udostępnienie akt | Wypożyczenie akt |                |            |           |     |
| Zawartość witryny                                                     | Q POKAŻ PANEL WYSZUKIW              | iania 🤣 odśwież                                                |                      |                          |                         |         |                                    |                  |                |            |           | - 1 |
|                                                                       | Brak elementów do wyśw              | ietlenia.                                                      |                      |                          |                         |         |                                    |                  |                |            |           |     |
|                                                                       | Aktywne wnioski u                   | idostępnienia elektronicznego akt                              |                      |                          |                         |         |                                    |                  |                |            |           |     |
|                                                                       | Q. POKAŻ PANEL WYSZUKIW             | VANIA Ø ODŚWIEŻ                                                |                      |                          |                         |         |                                    |                  |                |            |           | - 1 |
|                                                                       | Sygnatura                           | Krok                                                           | Przypisane do        | Autor                    | Jednostka organizacyjna | Zadanie |                                    |                  |                |            |           | - 1 |
|                                                                       | EUA/2018/0001                       | Akta udostępniono elektronicznie                               |                      |                          | Centrum Informatyzacji  |         |                                    |                  |                |            |           |     |
|                                                                       | Akta zwrócone                       |                                                                |                      |                          |                         |         |                                    |                  |                |            |           |     |

6. Na ekranie zostanie wyświetlony formularz wniosku o elektroniczne udostępnienie akt, w którym część pól wypełnia się automatycznie danymi z systemu.

Polem obowiązkowym do wypełnienia jest obszar **Dokumenty**. W celu dodania nowego dokumentu należy nacisnąć przycisk **Dodaj**.

| Dokumenty *               |             |                       |                         |                |       |       |       |
|---------------------------|-------------|-----------------------|-------------------------|----------------|-------|-------|-------|
| Lp Numer dokumentu/teczki | Znak teczki | Tytuł teczki lub tomu | Jednostka organizacyjna | Numer magazynu | Regał | Półka | Akcje |
| 1 DODAJ                   |             |                       |                         |                |       |       |       |
| • pola wymagane           |             |                       |                         |                |       |       |       |

| 🔁 🖅 🚯 WEBCON BPS                                                       | × + ~                                                 |                                     |                  |                                  |                   |                                        |                                     |            | -            | ٥              | $\times$ |
|------------------------------------------------------------------------|-------------------------------------------------------|-------------------------------------|------------------|----------------------------------|-------------------|----------------------------------------|-------------------------------------|------------|--------------|----------------|----------|
| $\leftrightarrow \rightarrow \circ$ ô                                  | A https://eod.prz.edu.pl/_layouts/15/webcon/WFD       | ynamic.aspx?WF_ID=110&DTYPE_ID=163& | source=%2fstra%2 | feua%2fSitePages%2fStrona%2520g9 | 625C5%2582%25C3   | 3%25B3wna.aspx                         |                                     | ☆          | \$ L         | Ŀ              |          |
|                                                                        |                                                       |                                     |                  |                                  |                   |                                        |                                     | Ewe        | lina Wójciał | k- 🕸           | ?        |
|                                                                        |                                                       |                                     |                  |                                  |                   |                                        |                                     |            | Q 10         | XOSTĘPNU       |          |
| POLITECHNIKA<br>RZESZOWSKA<br>Im. JEMACIGO LEMASILIMICZA               | Strona główna Wnioski pracownicze Kance<br>WEBCON BPS | slaria Faktury Urnowy Wniosł        | ki Finansowe Z   | arządzenia Rektora/Pisma okólne  | Archiwum V        | Wnioski studenckie - Panel Pracownika  | Wnioski studenckie - Panel Studenta | Projekty Z | akupy        | Administra     | всја     |
| Informacje<br>Proces:                                                  | S POWRÓT + NOWY Ø ODŚWIEŻ                             |                                     |                  |                                  |                   |                                        |                                     |            |              |                | N        |
| Proces3/Wn.ZFŚS/<br>ZarządzeniaR/Wn.<br>projektowy/Archi               | Data rejestracji                                      | 2018-12-07                          |                  | :                                | Szczegóły zadania | resia procesu                          |                                     |            |              |                |          |
| Typ dokumentu:<br>Elektroniczne udostępnienie                          | Osoba rejestrująca                                    | Ewelina Wójciak:                    |                  | a, 19                            | Krok rej          | jestracji wniosku o udostępnienie akt. |                                     |            |              |                |          |
| akt<br>Obieg dokumentów:                                               | Jednostka organizacyjna                               | Centrum Informatyzacji:             |                  |                                  |                   |                                        |                                     |            |              |                |          |
| Elektroniczne udostępnienie<br>akt                                     | Przełożony                                            | Mateusz Pazowski;                   |                  |                                  |                   |                                        |                                     |            |              | 82             |          |
| Kroki                                                                  |                                                       |                                     |                  |                                  | ZALĄCZNIKI W      | ISZYSTKIE ZAŁĄCZNIKI                   |                                     |            |              | 61             |          |
| <ul> <li>Wniosek udostępnienia</li> <li>elektronicznego akt</li> </ul> |                                                       |                                     |                  |                                  | Komentarz         |                                        |                                     |            |              |                |          |
| Akceptacja kierownika<br>jednostki                                     |                                                       |                                     |                  |                                  | 2                 |                                        |                                     |            |              |                |          |
| Archiwum<br>• dokumentów,                                              |                                                       |                                     |                  |                                  |                   |                                        |                                     |            |              |                |          |
| przygotowanie akt                                                      | Wyl                                                   | bór teczki ze słownika              |                  |                                  |                   |                                        |                                     |            |              |                |          |
| <ul> <li>skanowania</li> </ul>                                         | Lp Numer dokumentu/teczki                             | Znak teczki                         | T)               | /tuł teczki lub tomu             |                   | Jednostka organizacyjna                | Numer magazynu                      | Regał      | Półka        | Ak             | cje      |
| dokumentow<br>Akta udosteppiono                                        | 1 640/1:                                              | 120                                 |                  | Akta osobowe - Piskor Zbigniew   |                   | Archiwum                               | 01                                  | 001        | 1            | ×              | Ba.      |
| elektronicznie                                                         |                                                       |                                     |                  | ,,,,,,,,,                        |                   |                                        |                                     |            |              |                |          |
| Akta zwrócono                                                          |                                                       | Meallword resman university         |                  |                                  |                   |                                        |                                     |            |              |                |          |
| Wnioski odrzucone                                                      | • pola wymagane                                       | teczki brakującej w słowniku        |                  |                                  |                   |                                        |                                     |            |              |                |          |
| Szczegóły<br>Autor:<br>Ewelina Wóiciak                                 | Kolejne kroki:<br>Wyślij do akceptacji                |                                     |                  |                                  |                   |                                        |                                     |            |              |                |          |
| Data utworzenia:                                                       |                                                       |                                     |                  |                                  |                   |                                        |                                     |            | v            | Wersja: 8.3.1. | .475     |
| Zmodyfikowane przez:<br>Ewelina Wójciak                                |                                                       |                                     |                  |                                  |                   |                                        |                                     |            |              |                |          |
| Data modyfikacji:<br>2018.12.07                                        |                                                       |                                     |                  |                                  |                   |                                        |                                     |            |              |                |          |

Wnioskujący po naciśnięciu ikonki **Przeglądaj** ma możliwość wybrania danej teczki ze słownika. W przypadku braku teczki można wprowadzić dane ręcznie, po naciśnięciu trzeciej ikonki obok pola **Numer dokumentu/teczki.** Po uzupełnieniu danych należy kliknąć na przycisk **Wyślij do akceptacji**.

## 7. Akceptacja kierownika jednostki

Po zarejestrowaniu, nowy wniosek zostaje przesłany do bezpośredniego przełożonego danego pracownika. Po weryfikacji danych, przełożony może zaakceptować/wysłać do poprawy/odrzucić wniosek, klikając na odpowiedni przycisk *Akceptacja wniosku*, *Wyślij do poprawy* lub *Odrzuć wniosek*.

| POLITECHNIKA<br>RZESZOWSKA<br>Im. IGRACEGO ŁUKASIEWICZA                                                             | Strona główna Archiwum doku<br>EUA/2018/000  | umentów <b>Wy</b><br>D3 | pożyczenie akt/Elektroniczne udostepnie       | nie akt 💉 EDYTUJ ŁĄCZA         |       |                              |                                                                     |                                                 |             |             | Wyszukaj w tej v                 | vitrynie      | Q       |
|----------------------------------------------------------------------------------------------------|----------------------------------------------|-------------------------|-----------------------------------------------|--------------------------------|-------|------------------------------|---------------------------------------------------------------------|-------------------------------------------------|-------------|-------------|----------------------------------|---------------|---------|
| Informacje<br>Proces:                                                                                               | S POWRÓT 🗲 ANULUJ EDYCIĘ                     | + NOWY 🖬 ZA             | PISZ 🗄 USUŃ 🏕 ODŚWIEŻ 🖧 DELEGUJ               |                                |       |                              |                                                                     |                                                 |             | POPRZED     | NIA WERSJA 🛛 🔯 AKCIE ADMINISTRAC | (INE 🛱 STANDI | ARD     |
| Proces3/Wn.ZFŚS/<br>ZarządzeniaR/Wn.<br>projektowy/Archi<br>Typ dokumentu:<br>Elektroniczne udostępnienie<br>akt    | ID<br>Data rejestracji<br>Osoba rejestrująca |                         | 91416<br>2018-12-07 × III<br>Ewelina Wójciał: |                                | å, 📑  | Szczegóły zadar<br>Link Krok | <b>tia</b><br>eptacja kierownika jedn<br>;, w którym kierownik jedr | a <b>stki</b><br>ostki organizacyjnej która wyt | tworzyła ak | ta dokonuje | akceptacji wniosku.              |               |         |
| Obieg dokumentów:<br>Elektroniczne udostępnienie                                                                    | Jednostka organizacyjna                      |                         | Centrum Informatyzagi:                        |                                | ₽0    |                              |                                                                     |                                                 |             |             |                                  |               |         |
| akt<br>Kroki                                                                                                    | Przełożony                                   |                         | Mateusz Pazowski:                             |                                | ₽0    | ZAŁĄCZNIKI                   | WSZYSTKIE ZAŁĄCZNIKI                                                |                                                 |             |             |                                  |               | 87      |
| <ul> <li>Wniosek udostępnienia<br/>elektronicznego akt</li> </ul>                                                   |                                              |                         |                                               |                                |       | Komentarz                    |                                                                     |                                                 |             |             |                                  |               |         |
| <ul> <li>Akceptacja kierownika<br/>jednostki</li> <li>Archiwum</li> <li>dokumentów,<br/>przwodowanie akt</li> </ul> |                                              |                         |                                               |                                |       | 2                            |                                                                     |                                                 |             |             |                                  |               |         |
| Oczekiwanie na                                                                                                    | Dokumenty                                    |                         |                                               |                                |       |                              |                                                                     |                                                 |             |             |                                  |               |         |
| <ul> <li>skanowania<br/>dokumentów</li> </ul>                                                                       | Lp Numer dokumentu/teczki                    | Znak ti                 | eczki Tj                                      | ytuł teczki lub tomu           | Jedno | stka organizacyjna           |                                                                     | Numer magazynu                                  | Regał       | Półka       | [tech] WFD_ID teczki             | 4             | Akcje   |
| Akta udostępniono<br>elektronicznie<br>Akta zwrócono                                                                | 1 <u>640/1:</u><br>1 родај                   | 120                     |                                               | Akta osobowe - Piskor Zbigniew | Arch  | iwum                         |                                                                     | 01                                              | 001         | 1           | 21060                            | ,             | K 🗈     |
| wrnoski odrzucone Szczegóły Autor: Ewelina Wójciak                                                                  | Koleine kroki:<br>Akceptacja Wyślij do popra | awy Odrzuć              |                                               |                                |       |                              |                                                                     |                                                 |             |             |                                  |               |         |
| Data utworzenia:<br>2018-12-07                                                                                      |                                              |                         |                                               |                                |       |                              |                                                                     |                                                 |             |             |                                  | Wersja: 8.3   | 3.1.475 |
| Zmodytikowane przez:                                                                                                |                                              |                         |                                               |                                |       |                              |                                                                     |                                                 |             |             |                                  |               |         |

8. Archiwum dokumentów, przygotowanie akt i oczekiwanie na skanowanie dokumentów

Po zaakceptowaniu przez przełożonego, wniosek zostaje przesłany do archiwum dokumentów. Po weryfikacji danych, pracownik archiwum może nadać uprawnienia do dokumentów lub odmówić udostępnienia, klikając na odpowiedni przycisk **Nadaj uprawnienia** lub **Odmowa udostępnienia.** W przypadku nadania uprawnienia dostępu do akt wymagane jest również wprowadzenie **Terminu zwrotu teczki.** Po zeskanowaniu dokumentu znajduje się on w załącznikach obiegu.

| POLITECHNIKA<br>RZESZOWSKA<br>In. JUNACEGO ŁUKASIEWICZA | EUA/2018/0003                        | Wypożyczenie akt/Elektroniczne udostep | nienie akt 🛛 🖌 EDYTUJ ŁĄCZA    |                   |                                 |                            |             |              | Wyszukaj w tej witrynie              | Q                 |
|---------------------------------------------------------|--------------------------------------|----------------------------------------|--------------------------------|-------------------|---------------------------------|----------------------------|-------------|--------------|--------------------------------------|-------------------|
| Informacje<br>Proces:                                   | 今 POWRÓT ← ANULUJ EDYCIĘ + NOWY      | 🛛 ZAPISZ 🗔 USUŃ 🕫 ODŚWIEŻ 🖧, DELEGI    | u                              |                   |                                 |                            |             | POPRZED      | NIA WERSJA - 🏘 AKCJE ADMINISTRACYJNE | 🔯 STANDARD        |
| Process/wn.ZFSS/<br>ZarządzeniaR/Wn                     | ID.                                  | 01416                                  |                                |                   | Szczegóły zadania               |                            |             |              |                                      |                   |
| projektowy/Archi                                        |                                      | 51410                                  |                                |                   | Archiwum dokumentów,            | przygotowanie akt          |             |              |                                      |                   |
| Typ dokumentu:                                          | Data rejestracji                     | 2018-12-07                             | <u>a</u>                       |                   | Krok w którym pracownik a       | rchiwum przygotowuje dokum | enty do udo | stepnienia o | oraz drukuje dokument zastępczy.     |                   |
| Elektroniczne udostępnienie                             | Oroba miestrujaca                    | Evalina Máiriak                        |                                | 8.00              |                                 |                            |             |              |                                      |                   |
| akt                                                     | Osoba rejesu ojąca                   | Civenia wojciak                        |                                |                   |                                 |                            |             |              |                                      |                   |
| Elektroniczne udostennienie                             | Jednostka organizacyjna              | Centrum Informatyzacji:                |                                | => ==             | Tomis sumth to the life         | 2010 12 10                 | 1           |              |                                      |                   |
| akt                                                     | Drackstony                           | Matoura Bazowski                       |                                |                   | Termin zwrotu teczki            | 2018-12-10                 | 1           |              | <u> </u>                             |                   |
| Kroki                                                   | Pizelozony                           | Mateusz Pazowski                       |                                | _ <b>&gt;</b> LLS |                                 |                            |             |              |                                      | $\frown$          |
| <ul> <li>Wniosek udostępnienia</li> </ul>               |                                      |                                        |                                |                   | ZAŁĄCZNIKI WSZYSTKIE ZAŁĄCZNIKI |                            |             |              |                                      | ො                 |
| elektronicznego akt<br>Akcentacja kierownika            |                                      |                                        |                                |                   | Natwar 640-1                    | 70 odf =                   |             |              |                                      | $\square$         |
| <ul> <li>jednostki</li> </ul>                           |                                      |                                        |                                |                   | Utworzono: 2018-1               | 2-07 10:39                 |             |              |                                      |                   |
| Archiwum dokumentów,                                    |                                      |                                        |                                |                   |                                 |                            |             |              |                                      |                   |
| przygotowanie akt                                       |                                      |                                        |                                |                   | Komentarz                       |                            |             |              |                                      |                   |
| Oczekiwanie na                                          |                                      |                                        |                                |                   | Komentarz                       |                            |             |              |                                      |                   |
| dokumentów                                              |                                      |                                        |                                |                   | <b>9</b> -1                     |                            |             |              |                                      |                   |
| Akta udostępniono                                       |                                      |                                        |                                |                   |                                 |                            |             |              |                                      |                   |
| elektronicznie                                          |                                      |                                        |                                |                   |                                 |                            |             |              |                                      |                   |
| Akta zwrócono                                           |                                      |                                        |                                |                   |                                 |                            |             |              |                                      |                   |
| Whioski odrzucone                                       | Dokumenty                            |                                        |                                |                   |                                 |                            |             |              |                                      |                   |
| Szczegóły                                               | Lp Numer dokumentu/teczki Zr         | ak teczki                              | Tytuł teczki lub tomu          | Jedn              | iostka organizacyjna            | Numer magazynu             | Regał       | Półka        | [tech] WFD_ID teczki                 | Akcje             |
| Ewelina Wójciak                                         | 1 640/1; 💷 🖽 🔝 1                     | 20                                     | Akta osobowe - Piskor Zbigniew | Arc               | hiwum                           | 01                         | 001         | 1            | 21060                                | ×®                |
| Data utworzenia:                                        | 1000AJ                               |                                        |                                |                   |                                 |                            |             |              |                                      |                   |
| 2018-12-07                                              | <ul> <li>pola wymagane</li> </ul>    |                                        |                                |                   |                                 |                            |             |              |                                      |                   |
| Zmodyfikowane przez:<br>Ewelina Wójciak                 | Przekaż do wybranych osób:           |                                        |                                |                   |                                 |                            |             |              |                                      |                   |
| Data modvfikacii:                                       |                                      |                                        |                                |                   |                                 |                            |             |              |                                      |                   |
| 2018-12-07                                              |                                      |                                        |                                |                   |                                 |                            |             |              |                                      |                   |
| Wersja:                                                 |                                      | \$, m                                  |                                |                   |                                 |                            |             |              |                                      |                   |
| 4                                                       | Mulli de skansvanja                  |                                        |                                |                   |                                 |                            |             |              |                                      |                   |
| Virzypisane do:<br>Vinarcin Zych                        | wysig ou skanowania                  |                                        |                                |                   |                                 |                            |             |              |                                      |                   |
| 🕙 Historia elementu                                     | Kolejne kroki:                       | -                                      |                                |                   |                                 |                            |             |              |                                      |                   |
|                                                         | Nadaj uprawnienia Odmowa udostępnier | ia                                     |                                |                   |                                 |                            |             |              |                                      |                   |
|                                                         |                                      |                                        |                                |                   |                                 |                            |             |              |                                      | Wersia: 8.3.1.475 |

Po nadaniu uprawnień, akta są udostępnione elektronicznie dla osoby składającej wniosek do dnia równego *terminowi zwrotu teczki*, a następnie wracają do archiwum.

| 🔁 🖅 🚯 EUA/2018/0003 - W                                                                                                    | VEBC × + ∨                                            |                                                      |                              |                 |                                       |                                        |                           |                |          |                | - 0        | ×       |
|----------------------------------------------------------------------------------------------------|-------------------------------------------------------|------------------------------------------------------|------------------------------|-----------------|---------------------------------------|----------------------------------------|---------------------------|----------------|----------|----------------|------------|---------|
| $\leftarrow \rightarrow$ 0 $\widehat{\omega}$                                                                                                    | A https://eod.prz.edu.pl/stra/eua/_layouts/15/Web     | Con/WFDynamic.aspx?WFD_ID=91416&Source=%2fstra%2fet  | a%2fSitePages%2fStrona%2520g | 3%25C5%2582%25  | C3%25B3wna.a                          | spx%3fWPSessionID1                     | 976718717%3dIPLvdLToUkuh1 | TMNqMVsYkw     | □ ☆      | 5≡             | h B        |         |
|                                                                                                    |                                                       |                                                      |                              |                 |                                       |                                        |                           |                |          | Ewelina Wó     | jciak 🗸 🦸  | 2 ?     |
|                                                                                                    |                                                       |                                                      |                              |                 |                                       |                                        |                           |                |          | Q              | UDOSTĘPNI  |         |
| POLITECHNIKA<br>RZESZOWSKA<br>Im. JOHACCOO HUKASEWICZA                                                                                                    | itrona główna Archiwum dokumentów Wy<br>EUA/2018/0003 | pożyczenie akt/Elektroniczne udostępnienie akt 🛛 💉 👔 | IDYTUI ŁĄCZA                 |                 |                                       |                                        |                           |                | Wyszukaj | w tej witrynie |            | Q       |
| Informacje<br>Proces:                                                                                                    | S POWRÓT ← ANULUJ EDYCJĘ + NOWY B ZA                  | PISZ & ODŚWIEŻ                                       |                              |                 |                                       |                                        |                           |                |          |                | ₫ AD       | MIN     |
| Proces3/Wn.ZFSS/<br>ZarządzeniaR/Wn.                                                                                                    | D                                                     | 91416                                                |                              | Szczegóły zada  | ania                                  |                                        |                           |                |          |                |            |         |
| projektowy/Archi<br>Tvp. dokumentu:                                                                                                    | Data rejestracji                                      | 2018-12-07                                           |                              | Ak<br>Kro       | ta udostępniono<br>ok oczekiwania na  | elektronicznie<br>zwrot udostępnionych | akt                       |                |          |                |            | Þ       |
| Elektroniczne udostępnienie<br>akt                                                                                                    | Osoba rejestrująca                                    | Ewelina Wójciak;                                     |                              | ш               |                                       |                                        |                           |                |          |                |            |         |
| Obieg dokumentów:<br>Elektroniczne udostępnienie                                                                                                    | Jednostka organizacyjna                               | Centrum Informatyzacji:                              |                              | Termin zwrotu t | teczki                                |                                        | 2018-12-10                | =              |          |                |            |         |
| akt                                                                                                    | Przełożony                                            | Mateusz Pazowski:                                    |                              |                 |                                       |                                        | 2010 12 10                |                |          |                |            |         |
| <ul> <li>Wniosek udostępnienia<br/>elektronicznego akt</li> <li>Akceptacja kierownika<br/>jednostki</li> <li>Archiwum</li> <li>dokumentów,<br/>przygotowanie akt</li> </ul> |                                                       |                                                      |                              | ZAŁĄCZNIKI      | WSZYSTKIE ZAŁ<br>Nazwa:<br>Utworzono: | ACZNIKI<br>540-1 ZP.pdf •              | Pobierz                   |                |          |                |            | 87      |
| Oczekiwanie na<br>skanowania<br>dokumentów<br>Akta udostepniono                                                                                                    |                                                       |                                                      |                              | 2               |                                       | Kopiuj do scho<br>Wyślij mailem        | wka                       |                |          |                |            |         |
| elektronicznie                                                                                                    |                                                       |                                                      |                              |                 |                                       | Edytuj atrybuty                        |                           |                |          |                |            |         |
| <ul> <li>Wnioski odrzucone</li> </ul>                                                                                                    | Dokumenty                                             | Znak teczki                                          | Tytuk terzki lub tomu        |                 | Jordon                                | Se theopisz                            |                           | Numer macazure |          | Recol          | Pólka      |         |
| Szczegóły<br>Autor:<br>Ewelina Wójciak                                                                                                    | 1 <u>640/1</u> :                                      | 120                                                  | Akta osobowe - Piskor Zbigni | iew             | Arc                                   | hiwum                                  |                           | 01             | u        | 001            | 1          |         |
| Data utworzenia:                                                                                                    | * pola womanane                                       |                                                      |                              |                 |                                       |                                        |                           |                |          |                |            |         |
| Zmodyfikowane przez:<br>Ewelina Wójciak                                                                                                    | Kolejne kroki:                                        |                                                      |                              |                 |                                       |                                        |                           |                |          |                |            |         |
| Data modyfikacji:<br>2018-12-07                                                                                                    |                                                       |                                                      |                              |                 |                                       |                                        |                           |                |          |                | Wersja: 8. | J.1.475 |